## HOW TO REGISTER USING REALM

1. Go to the registration link either in the eblast or on our website and log into realm. IF you already have a realm account you will need to remember your password or go through the process of creating a new password.

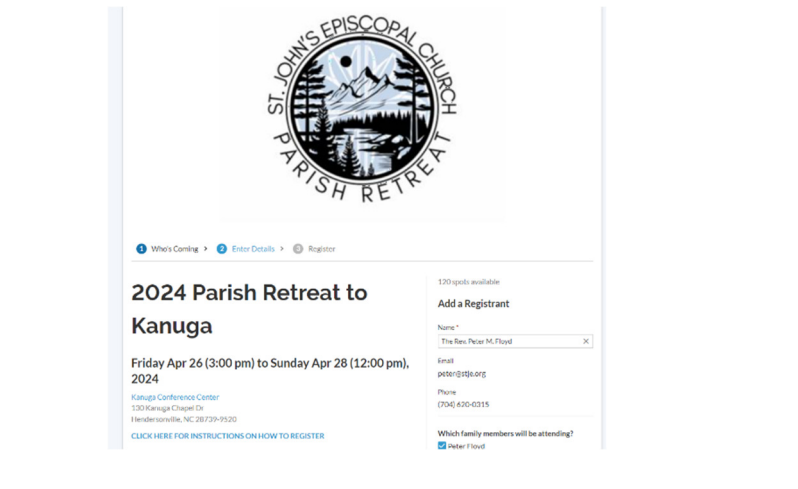

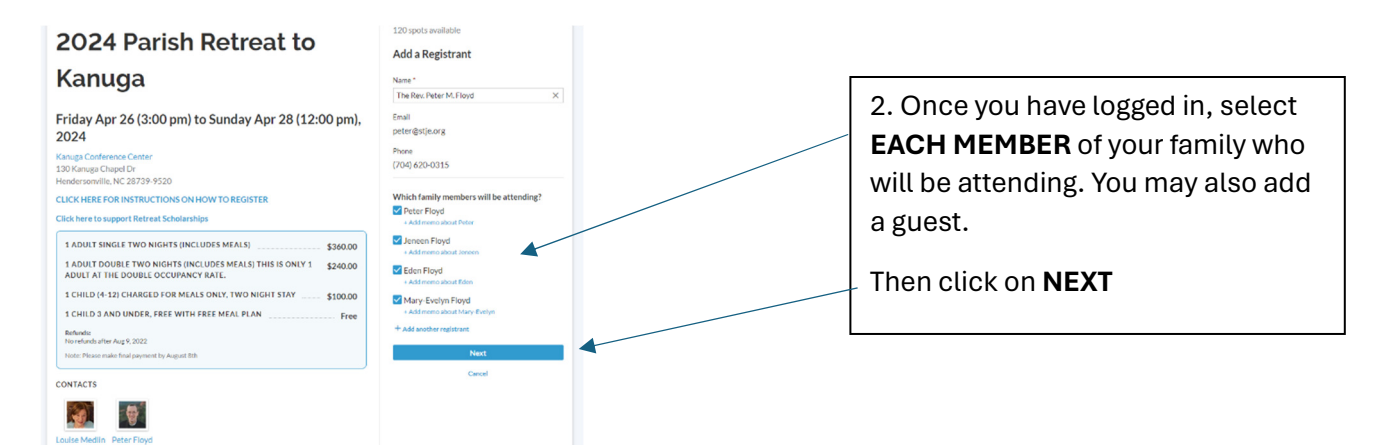

| <b>024 Parish Retreat to Kanuga</b><br>vr 26 (3:00 pm) - Apr 28 (12:00 pm), 2024                                 | REGISTRATIONS                                                 |           |
|----------------------------------------------------------------------------------------------------|---------------------------------------------------------------|-----------|
| all us more about who's coming                                                                                   | 3 1 Adult Double TWO                                          | \$720.00  |
| dicates fields required for registrants                                                                          | NIGHTS (Includes Meals) This<br>is only 1 adult at the double |           |
| Peter Floyd                                                                                                    | @ \$240.00                                                    |           |
| Registration                                                                                                    | 1 1 Child (4-12) Charged for<br>Meals Only, TWO NIGHT         | \$100.00  |
| 1 Adult Double TWO NIGHTS (Includes Meals) This is only 1 adult at the double o                                  | STAY Registration @ \$100.00                                  |           |
| Memo                                                                                                    | Total                                                         | \$820.00  |
|                                                                                                    | SUMMARY                                                       |           |
|                                                                                                    | Please make final payment by August 8th                       |           |
| Additional information Would you prefer to stay in the Inn or a Cabin (Louise will work out assignments based on | Total Cost                                                    | \$820.00  |
| availability)                                                                                                    | Previous                                                      | t: Review |
| Cabin 🔨 🔨 🗙                                                                                                    | Carcal                                                        |           |
| f you selected cabin, do you have a roommate preference?                                                         | Curren                                                        |           |
|                                                                                                    | EVENT CONTACT                                                 |           |
|                                                                                                    | If you have additional questions a                            | bout your |
| 2000 characters remaining                                                                                        | registration, reach out to the event contact.                 |           |
|                                                                                                    |                                                               |           |
| Jeneen Floyd                                                                                                    |                                                               |           |
| Leneen Floyd                                                                                                    |                                                               |           |
| Jeneen Floyd     Registration                                                                                    | St. John                                                      | 's        |

3. Next, under each person, select the correct registration type.

For our family each parent gets the adult double occupancy rate.

Our oldest daughter is over 12 so she will get the adult double rate

Our Youngest us under 12 so se will get the child rate.

## KEEP SCROLLING DOWN FOR ALL THE PEOPLE YOU SELECTED.

Don't forget to add your room preference.

## PRESS NEXT BACK AT THE TOP

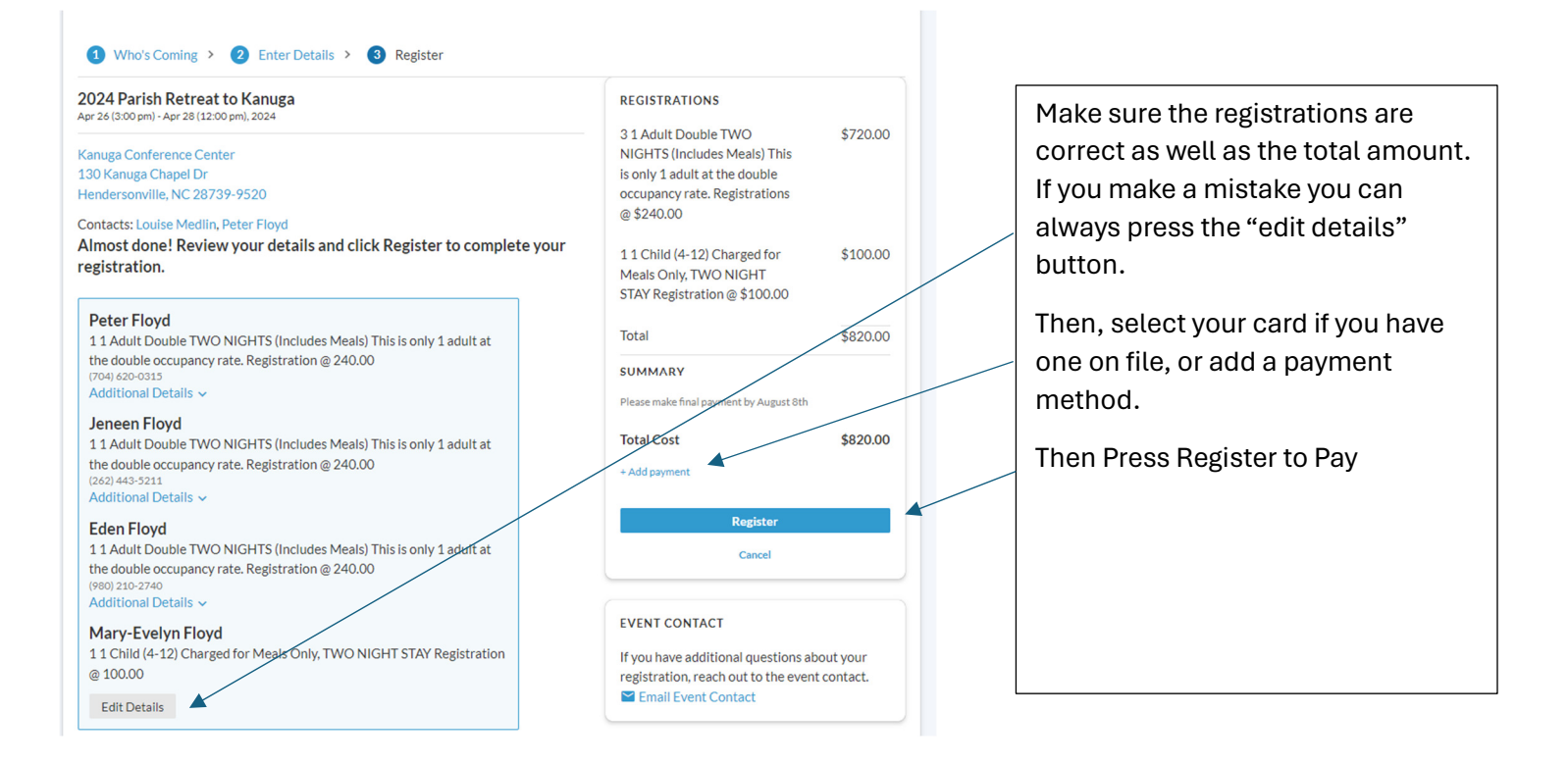